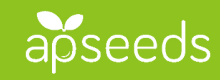

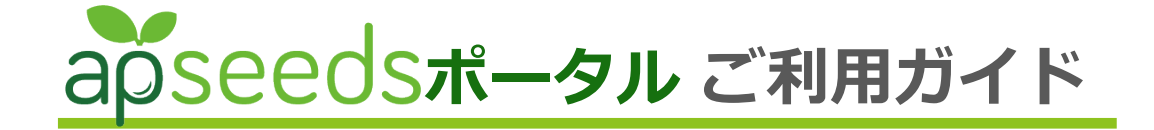

**業務に必要なコンテンツに簡単にアクセスできるアプリ**(無料)

をご用意しています!

勤務がスタートした方は、当ガイドをお読みいただき ご利用の準備をお願いいたします。

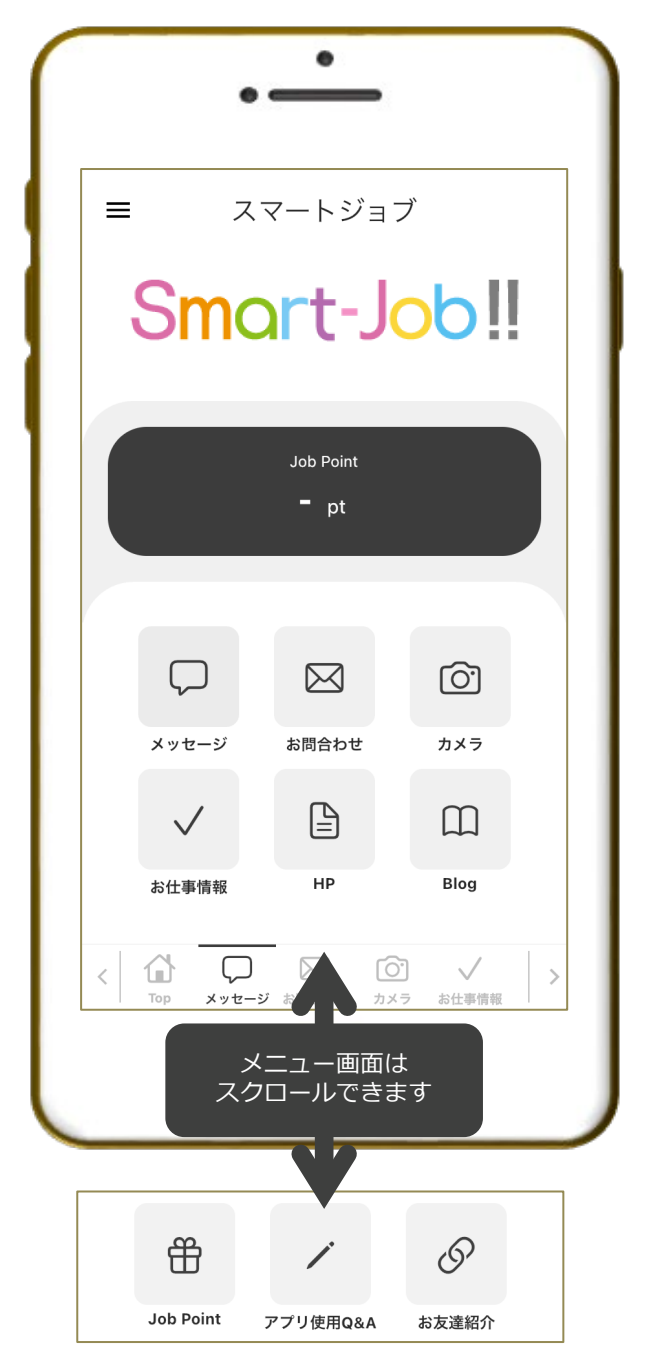

**メッセージ** 営業担当との連絡に使えます

お問合わせ 会社へのお問合わせはこちらから

**カメラ** タイムシートや有休休暇届を簡単に送付できます

お仕事情報 お仕事情報はこちらで検索!

## HP

会社の情報はこちらから確認できます

## Blog

求人情報、日々の出来事、社内ニュースなど 幅広い分野の情報をお伝えしています

## Job Point

勤務に応じたポイントが自動的に貯まります 貯まったポイントはお得に交換! ※ご利用にはマスターリンク(裏面のStep3)が必要です

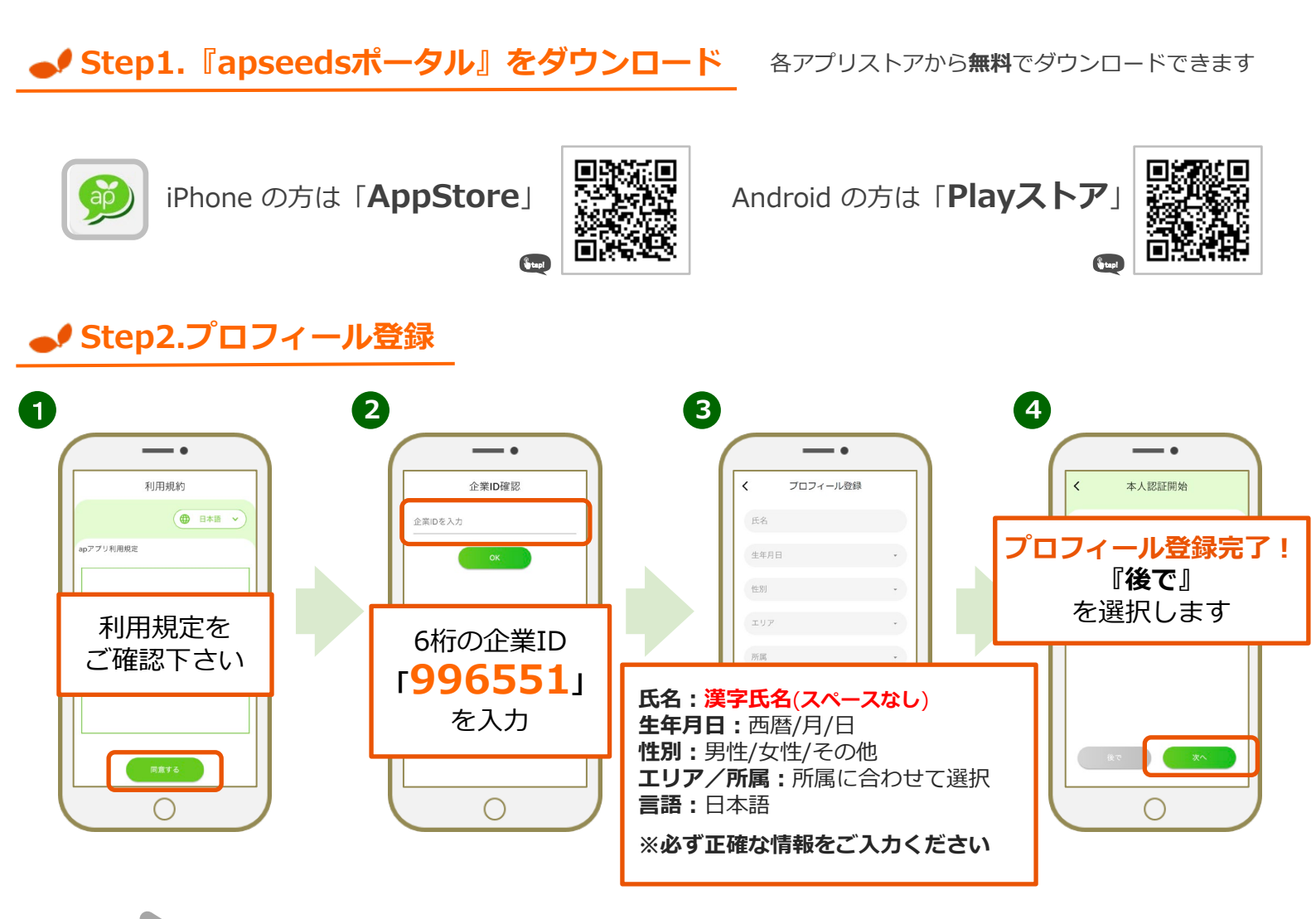

入社から約10日経過後より 本人認証(マスターリンク)の操作が可能になります

## ● Step3.本人認証(マスターリンク)

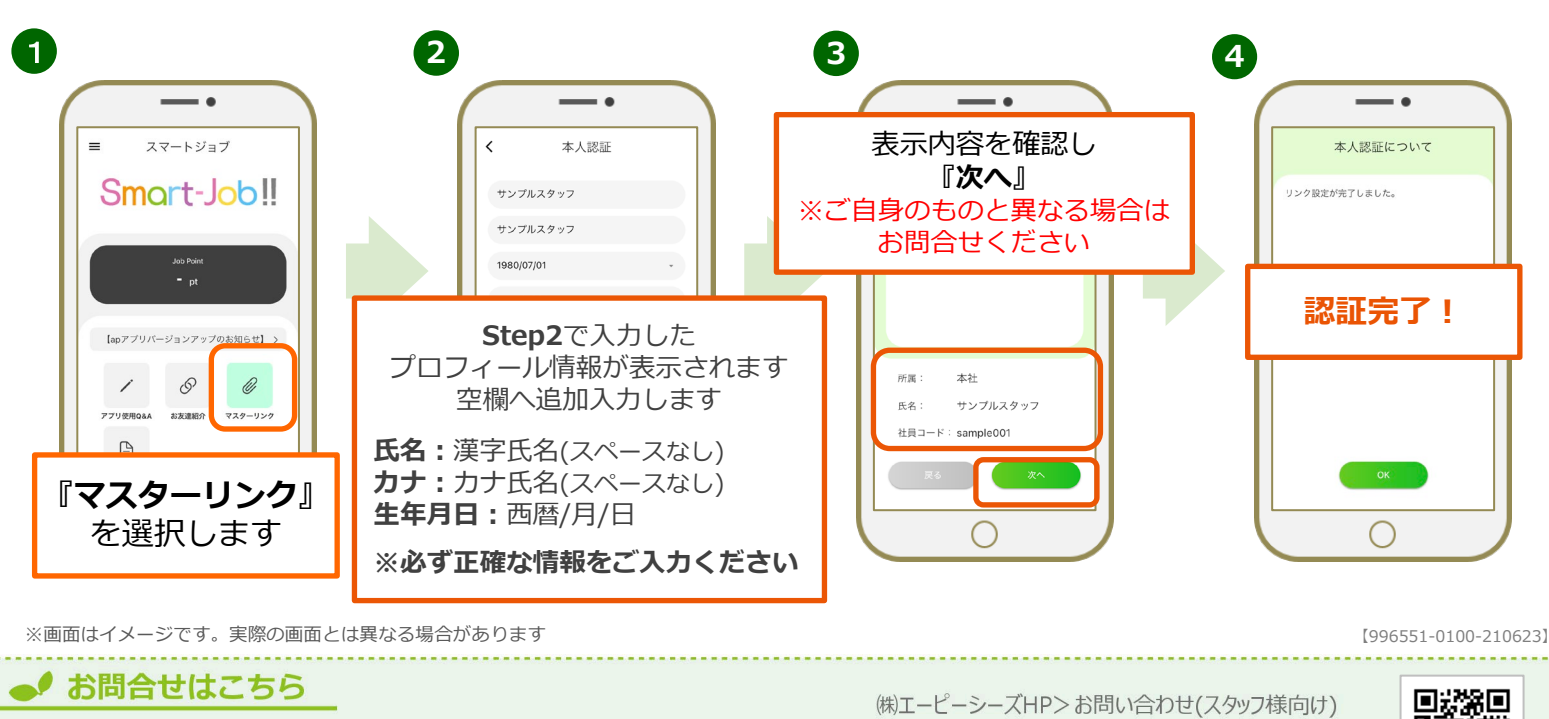

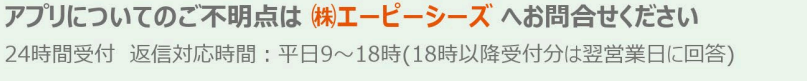

エーピーシーズ

検索

Ö.S